# **Importing 3D models**

Welcome to Corel DESIGNER®, a comprehensive vector-based drawing application for creating technical graphics.

In this tutorial, you will modify a three-dimensional model of a transmission by using Right Hemisphere® Deep Exploration<sup>™</sup>, an application that ships with Corel DESIGNER Technical Suite X4. Deep Exploration lets you create and edit 3D CAD models, which you can then import into Corel DESIGNER as 2D images.

After opening the model in Deep Exploration, you will change the view and separate some of the model's components. At various stages of your work, you will send bitmaps (raster images) of the model to Corel PHOTO-PAINT. You will then import the model into Corel DESIGNER, converting the 3D model into a 2D vector graphic. Next, you will add thrust lines to show how the components fit together, and you will import your bitmap and display them at the bottom of the page.

When you are finished, your model will look like this:

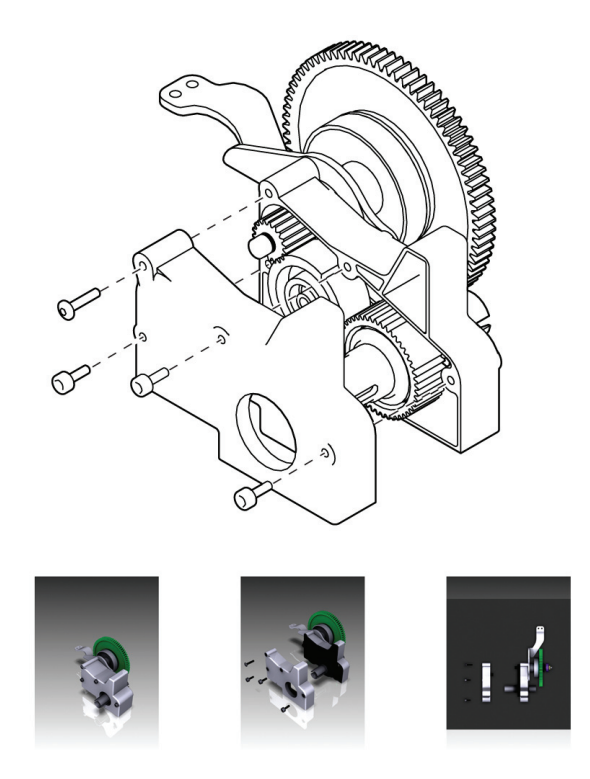

## What you will learn

In this tutorial, you will learn to do the following:

- work in the Deep Exploration workspace
- open a 3D model in Deep Exploration
- rotate and dissect a 3D model in Deep Exploration
- send a 3D model to Corel PHOTO-PAINT and Corel DESIGNER
- add thrust lines to an illustration in Corel DESIGNER
- import bitmaps into Corel DESIGNER

### Working with Deep Exploration

The Deep Exploration workspace is divided into several key areas:

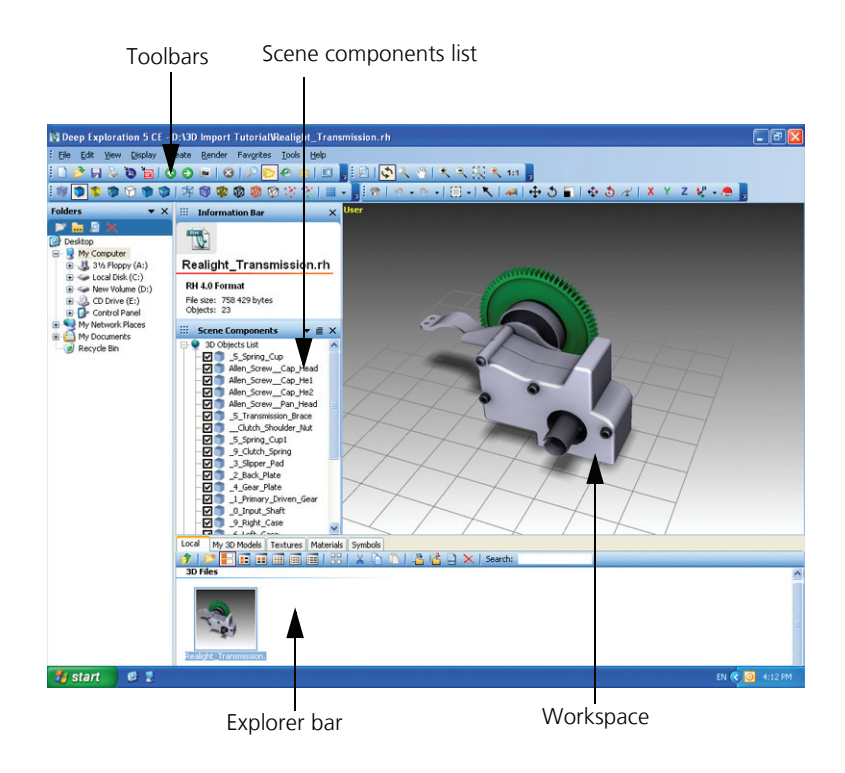

The **toolbars** contain many of the controls that let you change the display and properties of a model. The toolbars also contain the **Send to Corel PHOTO-PAINT** and **Send to Corel DESIGNER** buttons that you will use in this tutorial.

The **Workspace** contains "viewports", which are areas for viewing and modifying a 3D model. Viewports let you see the model from a different angle.

The **Explorer bar** displays your files and folders in a tree structure, letting you easily find and open your working files from within the application.

The **Scene components list** provides a list of all the objects contained in a model. You can use the **Scene components list** to locate and select multiple objects at one time. You can also select the objects in a model by clicking them.

### **Upgrading Deep Exploration**

Although Corel DESIGNER ships with Deep Exploration 5.5 CSE, you can choose to upgrade to Deep Exploration 5.5 CCE, which includes the following additional features:

- support for additional 3D file formats
- 3D PDF-publishing capabilities
- additional 3D CAD tools for the optimizing the display and manipulation of 3D files (polygon-reduction tools, small-parts removal tools, and more)

To upgrade to Deep Exploration 5.5 CCE, click **Help ► Upgrade to Deep Exploration 5 CE CAD** in the Deep Exploration application window.

### Opening the working file

You will begin this tutorial by using Deep Exploration to open the working file that contains a 3D model. You can access Deep Exploration from within Corel DESIGNER.

### To open the working file

- 1 Open Corel DESIGNER, and click the **New** button and toolbar to start a new drawing.
- 2 Click File ▶ 3D Import.

Deep Exploration starts. If you are prompted to register the product, you can either do so now or click **Remind me later** to proceed with the tutorial.

Next, you will open the 3D model for this tutorial. The 3D model is contained in a Real Hemisphere (RH) file, which is the standard file type for Deep Exploration.

- 3 Click File ▶ Open.
- 4 Navigate to the folder that contains the files that you extracted from **CDTSX4\_Tutorial7.zip**.
- 5 In the Samples folder, select the Sample\_files\Realight\_transmission.rh file, and click Open.

The 3D model opens:

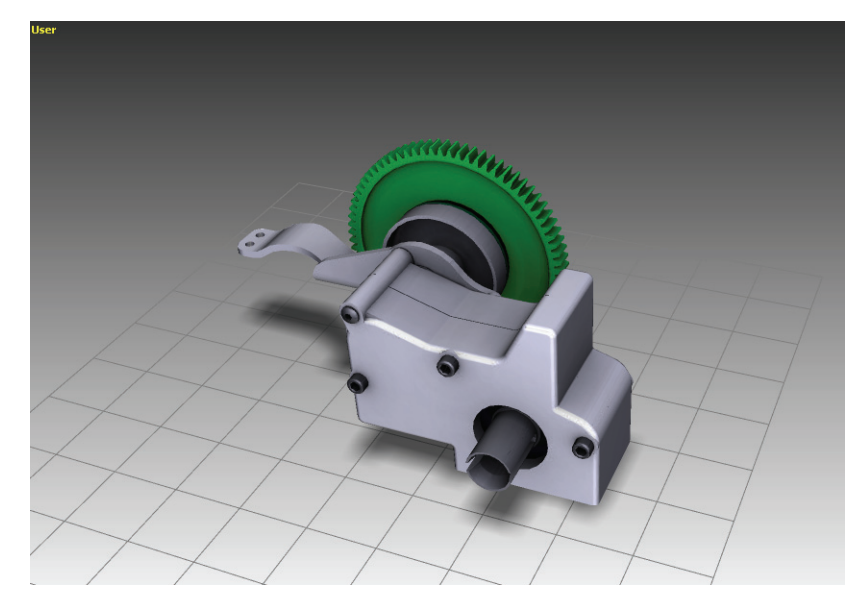

You can also use the Explorer bar to locate and open files.

### Changing the view

You can rotate a 3D model to display it from different angles. The viewports in Deep Exploration let you view a 3D model from multiple angles. By default, when you open a 3D model in Deep Exploration, you are presented with one large viewport; however, you can add more viewports to the screen and choose a different viewing angle for each viewport.

After setting your viewport preferences, you can rotate a model in any of the viewports to change the viewing angle. You can choose one of the preset orthographic views if you want to view the model at a right angle from the top, bottom, front, left, or right. Orthographic views are always perpendicular to a model and offer a 2D representation. You can also choose from a list of 3D perspective views, which offer a sense of depth and space.

In this exercise, you will add two more viewports to the workspace and choose a perspective view for the main viewport. You will also turn off the perspective projection, which removes the single vanishing point from the drawing and sets parallel vanishing points for all elements in the drawing. Turning off the perspective projection changes the appearance of the drawing so that it matches the projected drawing mode in Corel DESIGNER.

#### To change the view

1 Click View ▶ Viewports ▶ 3 views left split.

Two smaller viewports appear to the left of the original viewport:

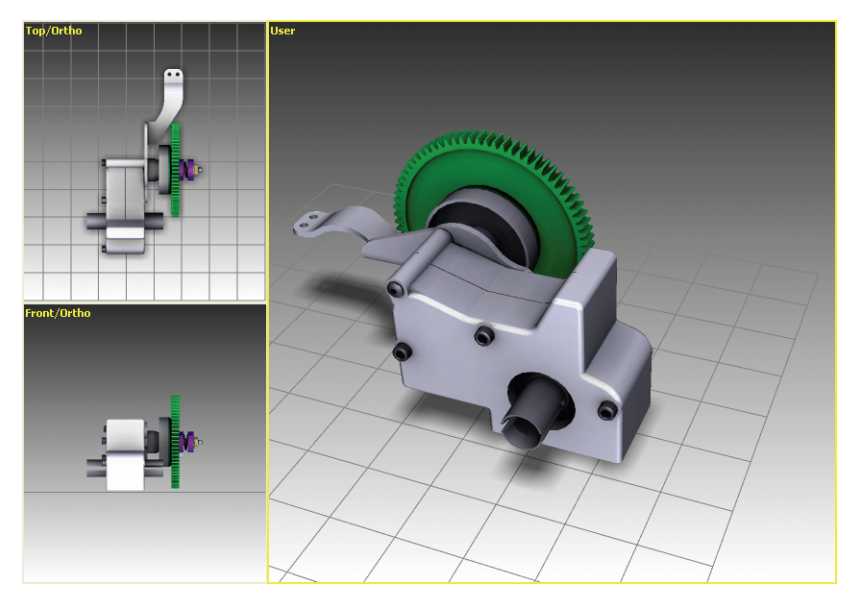

You will now change the viewing angle of the User viewport to a perspective view.

- **2** Point to the word "User" in the User viewport.
- **3** Right-click, and click **Views** ▶ **30 Isometric** ▶ **RTF**.

The view changes so that you are now looking at the model from a right/top/front (RTF) perspective.

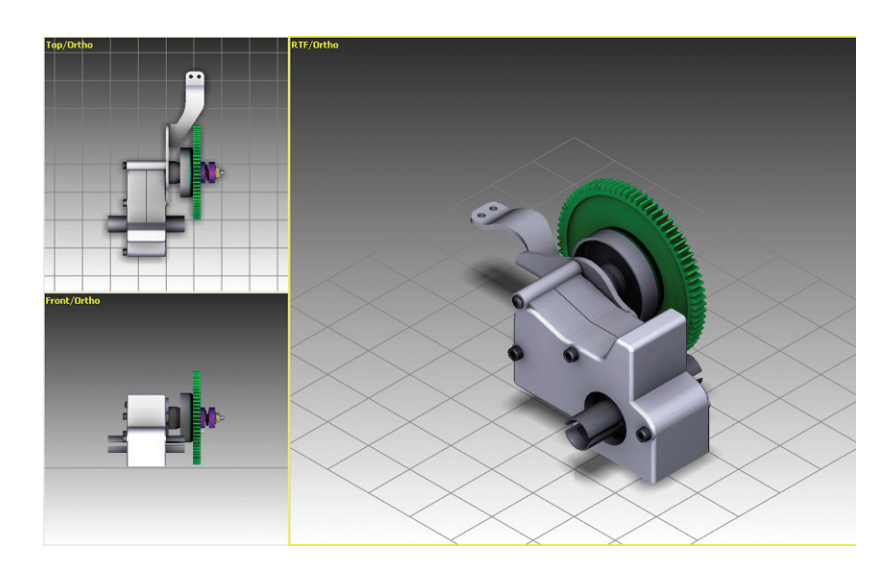

You have chosen a preset perspective view. To create a custom view, you can click the Rotate

button 🕥 on the **3D Editor** toolbar. To undo a rotation at any point, you can click the

Home button 💎 on the **3D Editor** toolbar.

- 4 Point to the word "User" in the User viewport.
- **5** Right-click, and choose **Perspective**.

The perspective projection is removed from the drawing.

## Sending the image to Corel PHOTO-PAINT

Deep Exploration makes it easy for you to import your graphics into Corel PHOTO-PAINT and Corel DESIGNER. The toolbar buttons let you send bitmaps to Corel PHOTO-PAINT, or vector graphics to Corel DESIGNER, in one easy step.

Now that you have set the proper viewing angle for the model, you will capture an image for later use in Corel DESIGNER. You will send this image to Corel PHOTO-PAINT for saving as a bitmap that you will later import into Corel DESIGNER as part of the final vector graphic.

### To send the image to Corel PHOTO-PAINT

- **1** Click the main RTF viewport to select it.
- 2 Click the **Send to Corel PHOTO-PAINT** button in the standard toolbar.

The Raytracer properties dialog box opens.

- **3** Adjust the height, width and resolution of the image, if you want. Click **OK**. The bitmap opens in Corel PHOTO-PAINT.
- 4 In Corel PHOTO-PAINT, click File ▶ Save as.
- 5 In the File name list box, type **3DModel\_1**.
- 6 From the Save as type list box, choose CPT Corel PHOTO-PAINT image.
- 7 Click Save.

Now, you will return to Deep Exploration to continue working on the 3D model.

# Dissecting the 3D model

In this exercise, you will separate sections of the 3D model to display its various components. First, you will pull out four screws and the left casing. You will then constrain the screws and the left casing on the x-axis so that they are pulled in the same direction. The finished image will illustrate how the screws, the left casing, and the rest of the model fit together.

#### To dissect the 3D model

1 Hold down the **Ctrl** key, and click each of the four screws to select them.

As you click each screw, its name is highlighted in the **Scene components** list. The four screws are named **Allen\_Screw\_Pan\_Head**, **Allen\_Screw\_Cap\_He1**, **Allen\_Screw\_Cap\_He2**, and **Allen\_Screw\_Cap\_Head**.

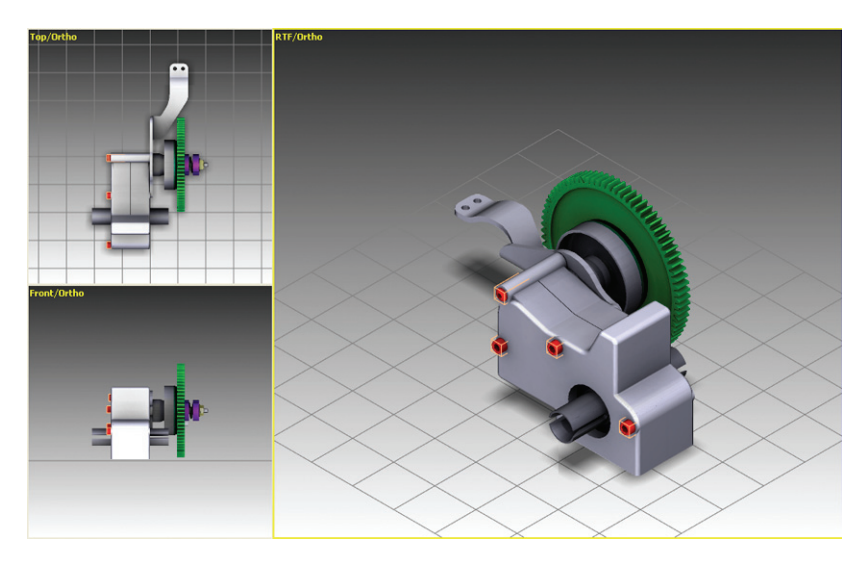

Alternatively, you can select the four screws in the **Scene components** list. This list appears below the **Information bar**. To display or hide the list, click **View ▶ Info panels ▶ Scene components**.

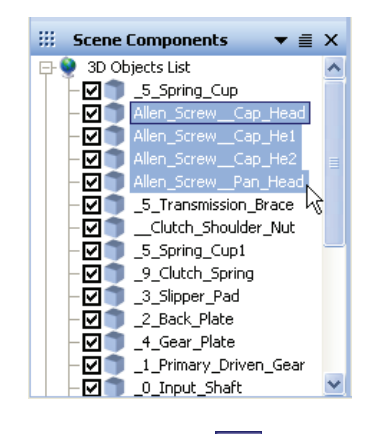

- 2 On the **3D Editor** toolbar, click the **Move** tool 4
- **3** On the **3D Editor** toolbar, click the x-axis button X

Clicking the x-axis button restricts the movement of the four screws to the x-axis, which prevents you from accidentally moving the screws in an in undesired direction.

**4** Drag the four screws along the x-axis, that is, to the left and front of the model. Be sure to leave adequate space between the screws and the rest of the model, because you will be positioning the left casing in this area.

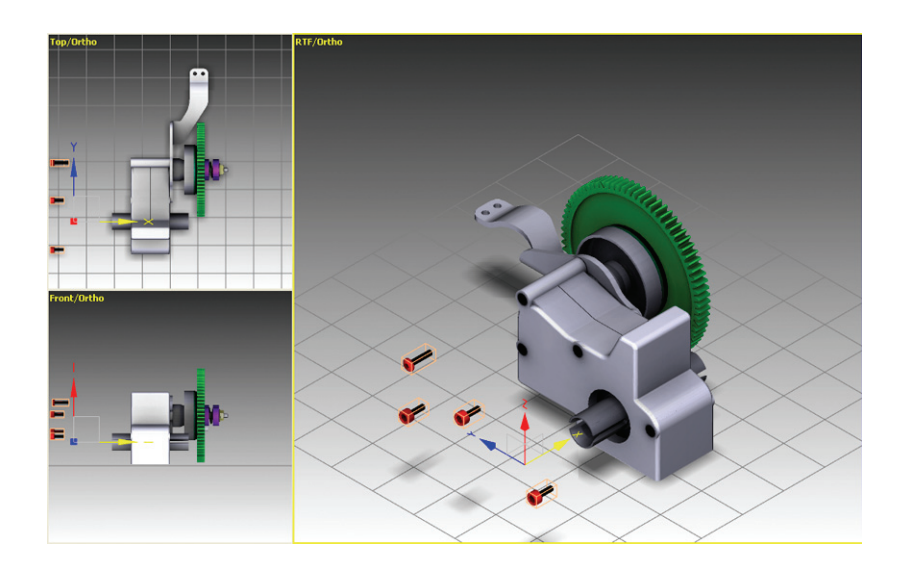

**5** Select the left casing in the model or in the **Scene components** list, and then use the **Move** tool to drag the left casing so that it is midway between the four screws and the rest of the model.

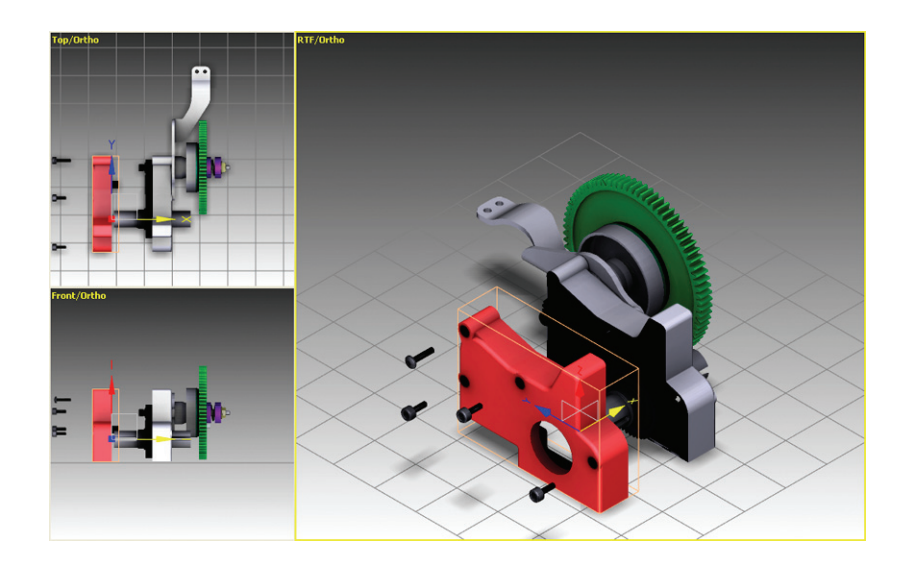

Now that you have finished dissecting the model in Deep Exploration, you will send it to Corel DESIGNER and Corel PHOTO-PAINT.

# Sending the image to Corel DESIGNER

When finished working on a 3D model in Deep Exploration, you can import it into Corel DESIGNER to create a 2D, vector-based illustration.

By default, the illustration appears in the active document as a group of objects, the structure of which you can view in the **Object Manager** docker. If you want to edit the objects, you can ungroup them. Because a 3D model is imported into Corel DESIGNER as a vector graphic, all the vector-editing tools and effects can be applied. The completed illustration can be printed, published to PDF, or saved in another vector format.

In this exercise, you will apply the **Line illustration** viewing mode to the model in Deep Exploration, which lets you preview how it will appear in Corel DESIGNER. When satisfied with the model, you will send it to Corel DESIGNER as a vector graphic. You will then send the model to Corel PHOTO-PAINT as a bitmap, which you will ultimately import into Corel DESIGNER as part of the final document.

#### To view the model in Line illustration mode

1 Click **Display ► Line illustration**.

The viewing mode changes to an outline:

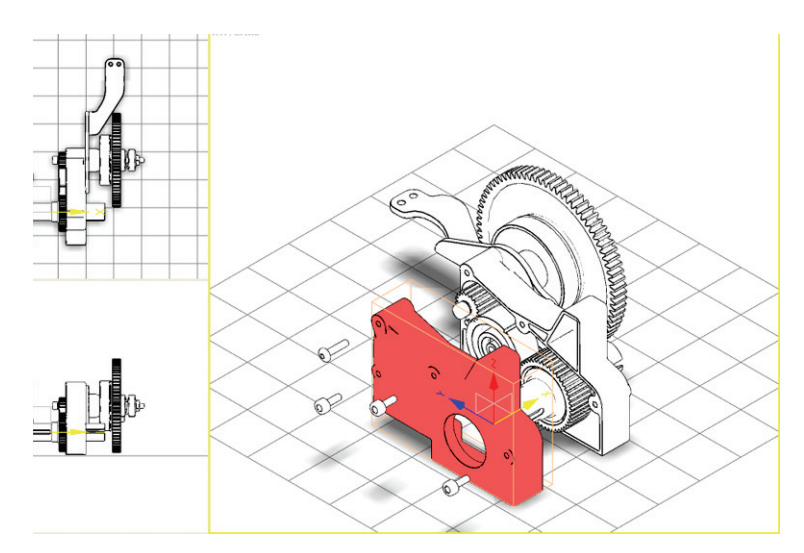

- **2** Verify that the four screws and the left casing are correctly positioned and adequately separated from the rest of the model.
- **3** Click **Display ▶ Solid** to revert back to the original view.

#### To send the image to Corel DESIGNER

1 On the standard toolbar, click the **Send to Corel DESIGNER** button

The **Vector illustration** dialog box appears. You can use this dialog box to change the line thickness, the size of the vector graphic, the background color, and other settings.

- 2 Type **70** in the **Tolerance Angle** box. Increasing the tolerance angle reduces the level of detail in the resulting vector graphic, which simplifies the image and gives it a cleaner look.
- 3 Click Advanced.

The **Advanced settings** dialog box appears.

4 In the Thick & thinning method list box, choose Pop line.

This control sets the line thickness in the illustration. Choosing **Pop line** thickens the contour lines in the illustration, which makes the outside edges of the model easier to see.

5 Click Render.

The vector illustration opens in Corel DESIGNER. Before you begin working in Corel DESIGNER, however, you need to return to Deep Exploration to send a copy of the image to Corel PHOTO-PAINT.

### To send the image to Corel PHOTO-PAINT

- 1 In Deep Exploration, click the main (RTF) viewport to select it.
- 2 Click the **Send to PHOTO-PAINT** button 📷 on the standard toolbar.

The bitmap opens in Corel PHOTO-PAINT.

- 3 In Corel PHOTO-PAINT, click File ▶ Save as.
- 4 In the File name list box, type **3DModel\_2**.
- 5 From the Save as type list box, choose CPT Corel Photo-PAINT image.
- 6 Click Save.
- 7 In Deep Exploration, click the upper left (Top/Ortho) viewport to select it.
- 8 Repeat steps 2 to 6 to send this image to Corel PHOTO-PAINT, and name the file **3DModel\_3**.

You are now finished working in Deep Exploration. For the rest of this tutorial, you will be modifying the model in Corel DESIGNER.

### Adding thrust lines to the 3D model

To illustrate how the various components of the model fit together, you will use the **2-point line** tool to add thrust lines. Thrust lines will provide a visual representation of how the screws, the left casing, and the rest of the model fit together. You will create one thrust line, add a dash-dot pattern and a halo to it, and then save it as a default style that you can use to draw the remaining thrust lines.

### To add the first thrust line and set the default line style

- 1 On the standard toolbar, select **200%** from the **Zoom levels** list box. You will now draw the first thrust line.
- 2 Click **Curve tools** in the toolbox, and choose the **2-point line tool**
- **3** Position the cursor at the tip of the upper-left screw, click, and drag to the corresponding hole in the left casing.

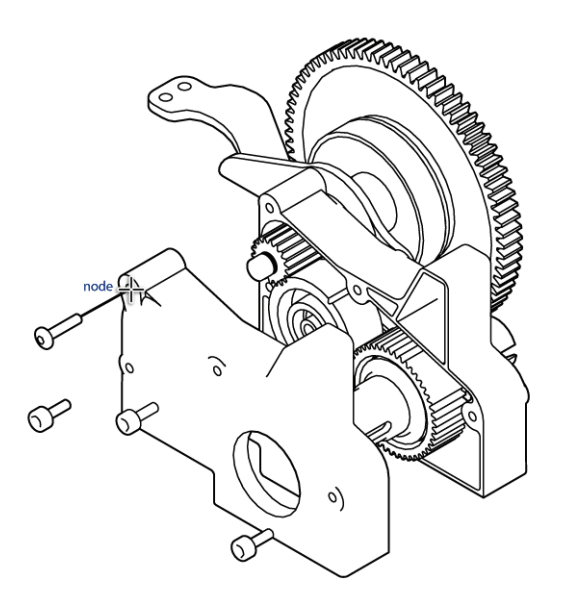

- 4 On the property bar, choose **0.75** from the **Select an outline width** list box.
- **5** From the **Outline style selector** list box, choose the dash-dot pattern that appears third from the top of the list.

| X      | ^ |
|--------|---|
|        |   |
|        | Ξ |
| ······ | _ |
|        |   |
|        |   |
|        |   |
|        |   |
| L      |   |
| Other  |   |

Now you will add a halo to the thrust line.

- 6 On the property bar, click the **Modify halo properties** flyout
- 7 Enable the **Halo options** check box, and ensure that the **Page** option is enabled.
- 8 Click the X to close the Modify halo properties flyout.

The thrust line now has a dash-dot pattern and a white halo, which differentiates the line from the rest of the model.

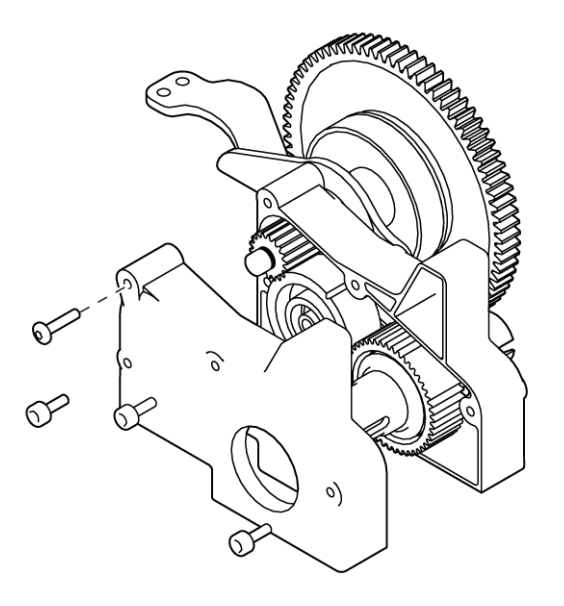

**9** On the property bar, click the **Apply as defaults** button **W**. This line style you just applied will be applied to all subsequent lines added to the drawing.

### To add the remaining thrust lines

1 Begin by drawing thrust lines between the three remaining screws and their corresponding holes in the left casing. With the 2-point line tool active, click and drag from the tips of the three remaining screws to their corresponding holes. Note that the line style you created in the previous task is applied to the thrust lines.

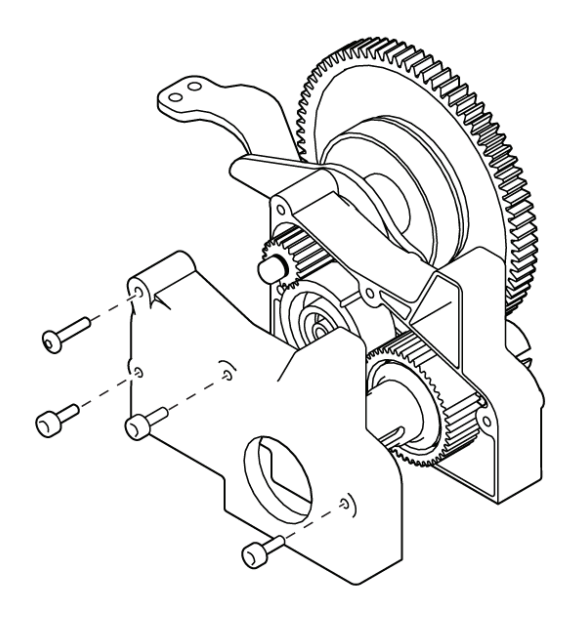

Now that you have added the thrust lines to show how the four screws fit into the holes, you will add four more thrust lines to show how the left casing attaches to the rest of the model.

2 With the **2-point line** tool still active, draw four more thrust lines from the right edge of the left casing to the four holes in the model. Try to show these additional thrust lines as a continuation of the first four thrust lines that you drew.

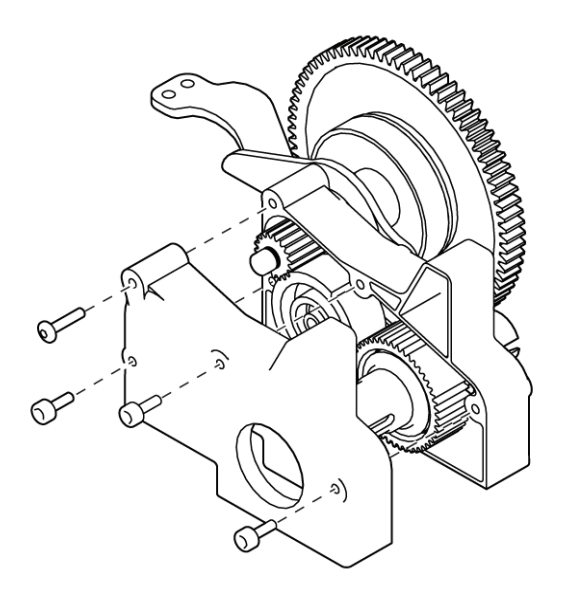

You have now finished adding the thrust lines to the model.

### Importing the bitmaps into Corel DESIGNER

In this final exercise, you will import into Corel DESIGNER the bitmaps that you sent from Deep Exploration to Corel PHOTO-PAINT. To ensure that all the images fit on the drawing page, you will first move the model up on the page to make room for the bitmaps along the bottom. After importing the bitmaps, you will scale them down and place them along the bottom of the page. The final result will be a visual representation of the model from different angles and in different stages of assembly.

#### To move the 3D model on the drawing page

1 With the **Pick** tool |k| active, marquee select the object by dragging diagonally across it.

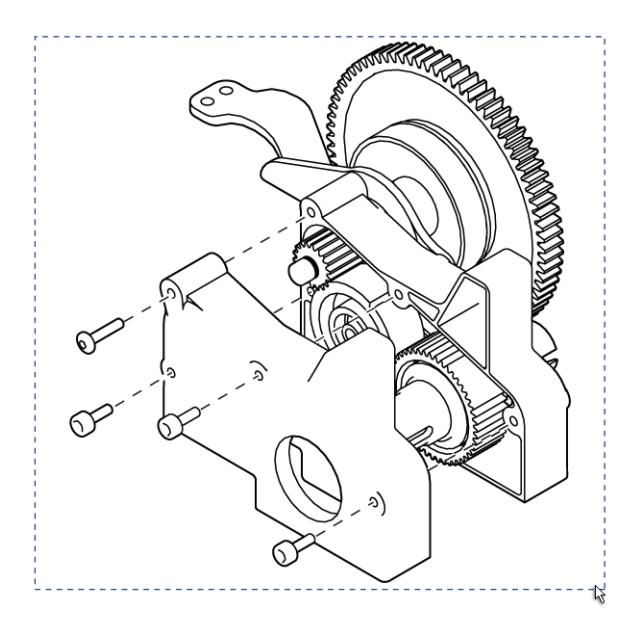

**2** Drag the model up to make room at the bottom of the drawing page.

### To import the bitmaps into Corel DESIGNER

- 1 Click File ▶ Import.
- 2 In the **Import** dialog box, hold down **Ctrl**, and click to select the images.
- 3 Click Import.

Note that the pointer changes to a tooltip that displays the filename, dimensions, and other properties about the first image file you selected.

4 Click anywhere in the drawing page to place the first image in the drawing.

Note that the image is quite large. You will be scaling down the bitmaps to make them fit at the bottom of the page.

Now that you have placed the first image, the pointer tooltip changes to display information about the second file that you selected.

**5** Click anywhere in the drawing page to place the second image, and repeat for the third image.

Now you will resize the images to make them fit on the bottom of the page.

- 6 Click one of the images, and on the property bar, type **20** in the **Scale factor** boxes.
- 7 Press Enter.
- 8 Repeat steps 6 and 7 for the other two images.
- 9 Place the images along the bottom of the page, left to right.Now you will zoom out so that you can view the final result.
- 10 On the standard toolbar, choose 100% from the Zoom levels list box.

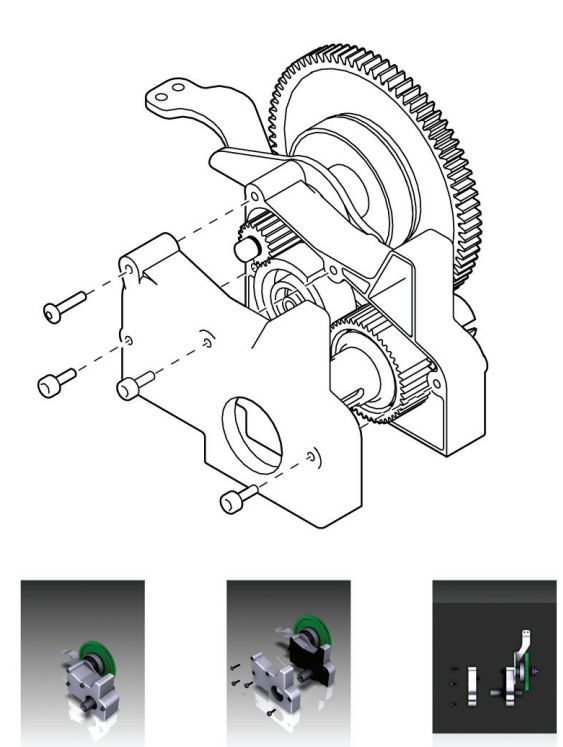

Your 3D model is now complete.

### From here...

You can explore Corel DESIGNER on your own, or you can learn more by completing other CorelTUTOR™ tutorials.

For more information about the topics and tools discussed in this tutorial, refer to the Help. To access Corel DESIGNER Help, click **Help ► Help topics**.

Copyright © 2008 Corel Corporation. All rights reserved. All trademarks or registered trademarks are the property of their respective owners.